| Accessing Email Function in Blackboard                                                                                 |                                                                                                    |
|----------------------------------------------------------------------------------------------------|----------------------------------------------------------------------------------------------------|
| Step 1: Select the class containing participants you                                                                   | want to send the email to.                                                                                                    |
| SPR 13 ADV VIDEO *<br>& AUDIO<br>PRODUCTION F2F Home Page<br>Content Discussions Groups Tools Help Step 2: Click Tools | s have been posted in the last 7 days.<br>more announcements                                                                                               |
| Tools                                                                                                    |                                                                                                    |
| <image/> <image/>                                                                                                    | <text><text><text><image/><image/><section-header><section-header><section-header></section-header></section-header></section-header></text></text></text> |
|                                                                                                    | )                                                                                                    |

## Accessing Email Function in Blackboard

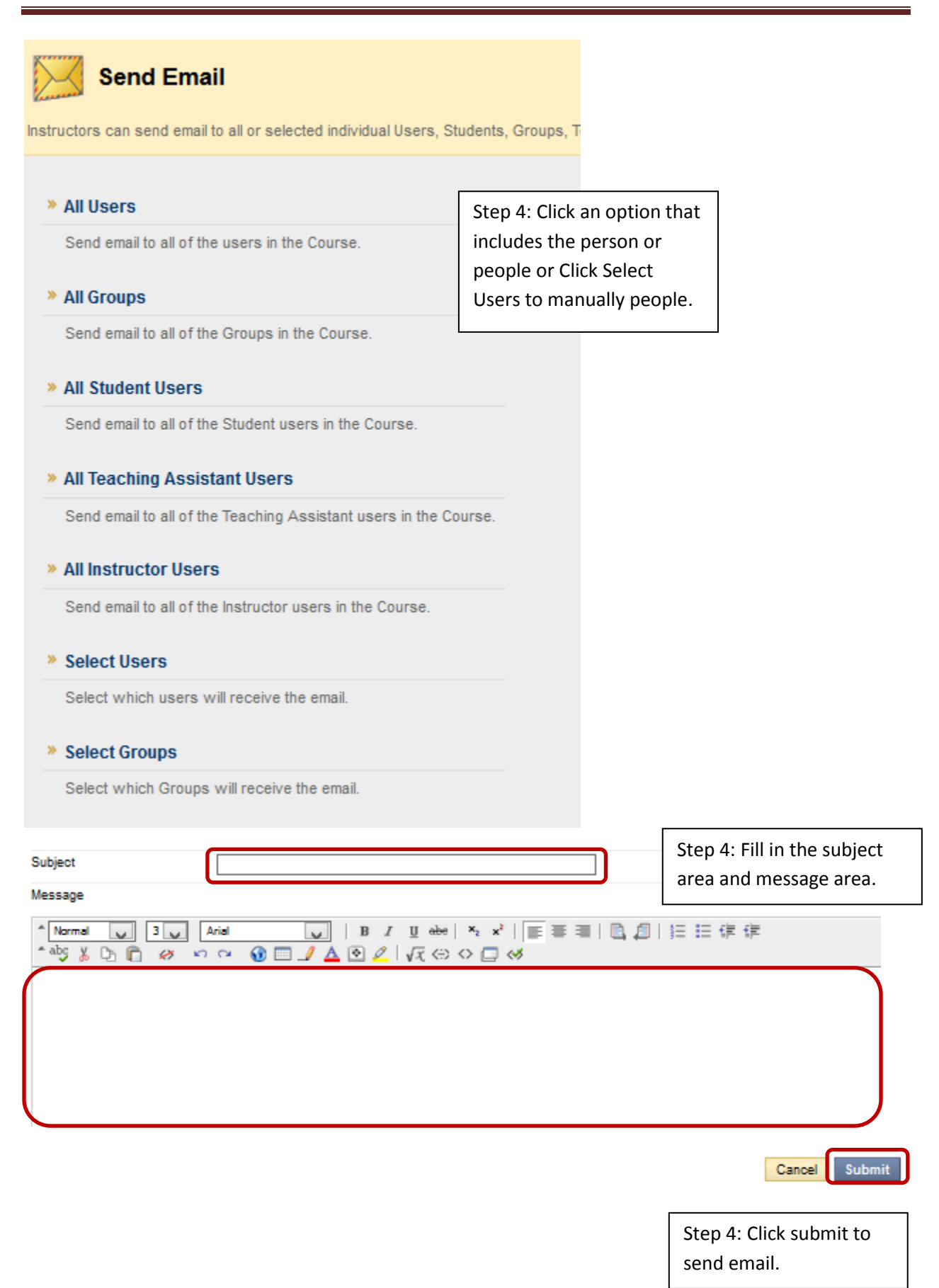